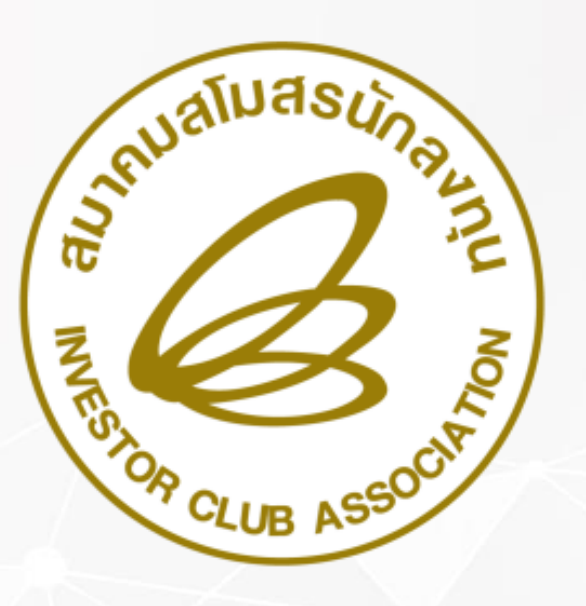

### ระบบ ฐานข้อมูล RMTS Conline

้จัดทำโดย : ทีมวิทยากรสมาคมสโมสรนักลมทุน

# การทำมานระบบปัจจุบัน & RMTS Online

#### การทำมานระบบปัจจุบัน และระบบ RMTS Online

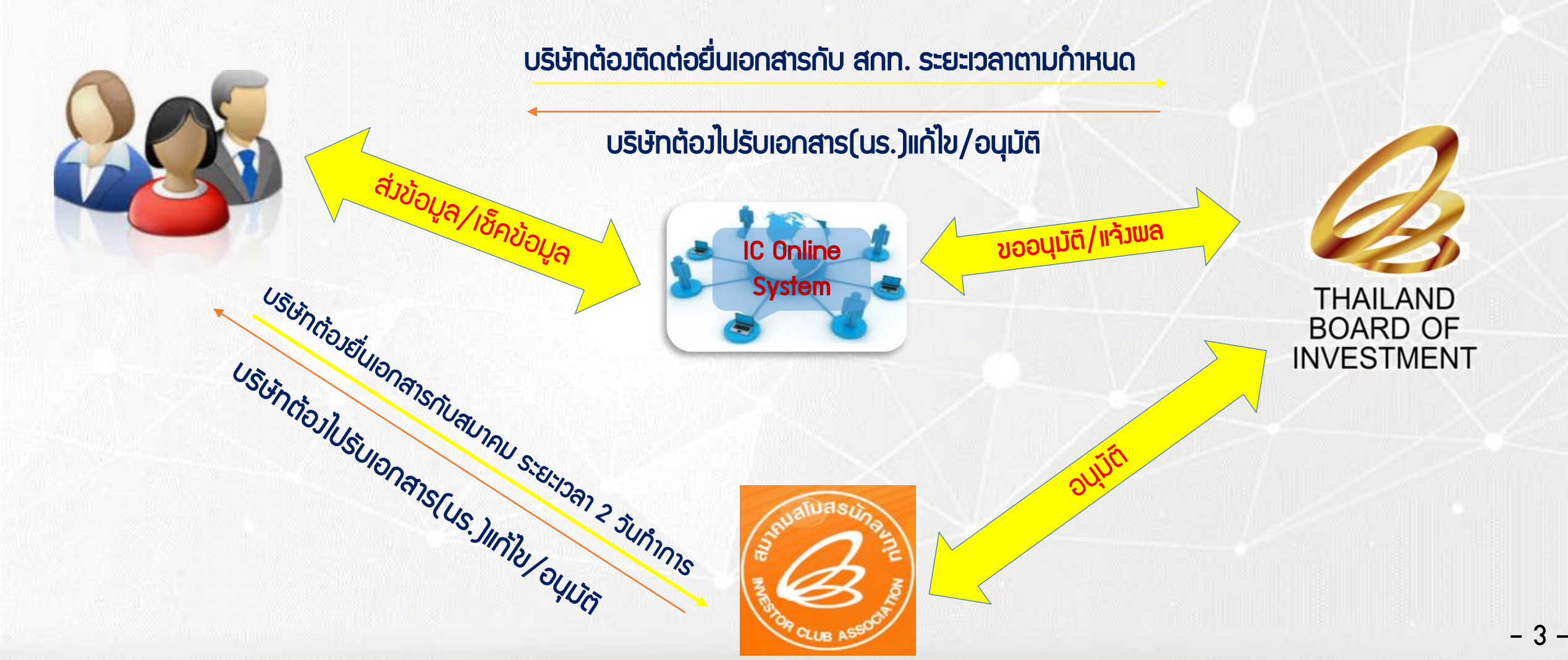

### เปรียบเทียบการทำวาน

| ฐานข้อมูลระบบปัจจุบัน                                         |             | ระบบฐานข้อมูล RMTS Online                                             |
|---------------------------------------------------------------|-------------|-----------------------------------------------------------------------|
| ้จัดเตรียมข้อมูลในรูปแบบเอกสารและ<br>แบบฟอร์มต่ามๆ            | X           | จัดเตรียมข้อมูลในรูปแบบ electronic file<br>ได้แก่ Excel, PDF และ JPEG |
| เดินทาวมายื่นวานที่ สกท. และสมาคม                             |             | ยื่นงานพ่านระบบ IC Online                                             |
| ยื่นมานได้ในวันและเวลาทำการเท่านั้น                           | 24<br>HOURS | ยื่นมานได้ 24 ชั่วโมม                                                 |
| ตรวาสอบความดูกต้อมโดยเจ้าหน้าที่<br>ซึ่มอาจใช้เวลาค่อนข้ามนาน | APPROVED    | ตรวาสอบความดูกต้อมโดยระบบ<br>ทำให้รวดเร็วยิ่มขึ้น                     |

้จัดเก็บข้อมูลในรูปแบบกระดาษ 😂 จัดเก็บข้อมูลในรูปแบบ electronic ป้องกันข้อมูลสูญหาย

#### **NSะบวนการทำวาน** ขอวระบบวานฐานข้อมูลวัตถุดิบ Online

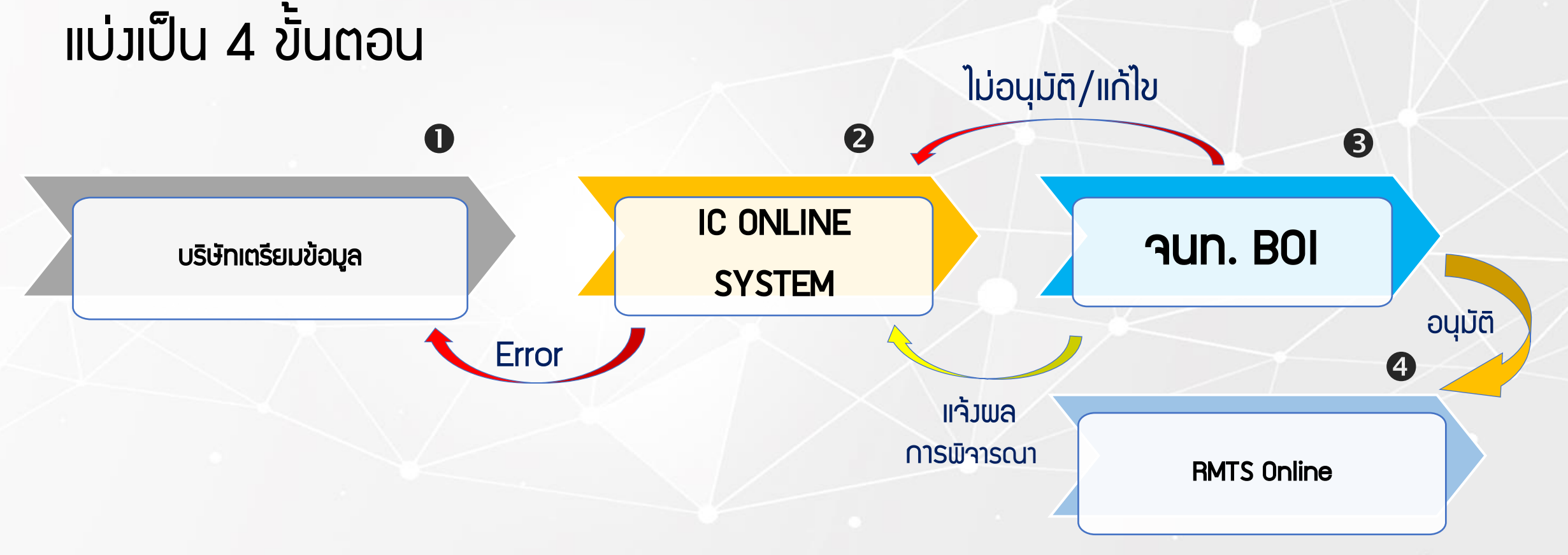

#### การมักมาน ระบบฐานข้อมูล RMTS Online

แบ่วเป็น 2 Phase

#### ระบบฐานข้อมูล RMTS Online Phase 1

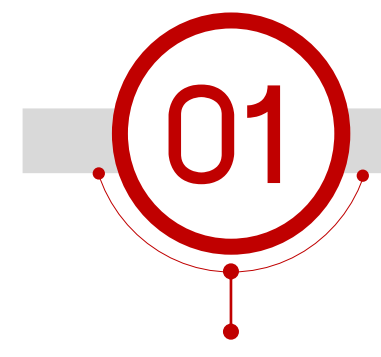

บัญชีรายการวัตกุดิบและ ปริมาณสต็อกสูมสุด

- สูตรอ้างอิงเพื่อขอบัญชี รายการวัตกุดิบและปริมาณ สต็อกสูงสุด
- ชื่อรอมรายการวัตกุดิบ

## 02

#### สูตรพลิตภัณฑ์

- สูตรพลิตภัณฑ์/แก้ไขสูตร พลิตภัณฑ์
- ยกเลิกสูตรพลิตภัณฑ์
- คัดลอกสูตรพลิตภัณฑ์
- โอนสูตรพลิตภัณฑ์

การขออนุญาตและ ปรับยอดรายการวัตกุดิบ กรณีส่วออกไปต่าวประเทศ

 ส่งคืนวัตถุดิบไปต่างประเทศ (Return)

กำหนดระยะเวลา การนำเข้า กำหนดวันนำเข้าครั้มแรก กำหนดวันนำเข้าครั้มแรก (Group MaxImport)

#### ระบบฐานข้อมูล RMTS Online Phase 2

#### ขอนำเสนอให้ทราบในลำดับกัดไป

#### ตาราวสรุปการใช้ไฟล์ข้อมูล

| Aluasua                                                                                                    | ไฟล์ช้อมูลที่ใช้ยื่นระบบฐานช้อมูลวัตถุดิบ Online |                         |                     |                             |                               |                                                    |                                                    |  |
|----------------------------------------------------------------------------------------------------|--------------------------------------------------|-------------------------|---------------------|-----------------------------|-------------------------------|----------------------------------------------------|----------------------------------------------------|--|
| The Martin Martin Marti | สูตรอ้างอิง<br>(ปกติ)                            | สูตรอ้างอิง<br>(Return) | ชื่อรอง<br>วัตถุดิบ | สูตร<br>ผลิตภัณฑ์<br>(ปกติ) | สูตร<br>ผลิตภัณฑ์<br>(Return) | กำหนดวันนำ<br>เข้าครั้งแรก<br>(Group<br>MaxImport) | ไฟล์เอกสาร<br>(นามสกุล<br>ไฟล์ .PDF<br>หรือ .JPEG) |  |
| เมนู_บัญชีรายการวัตถุดิบ                                                                                                    |                                                  |                         |                     |                             |                               |                                                    |                                                    |  |
| - ขออนุมัติบัญชีรายการและปริมาณสต็อกสูงสุด                                                                                                    |                                                  |                         |                     |                             |                               |                                                    |                                                    |  |
| <ul> <li>ขออนุมัติบัญชีรายการและปริมาณสต็อกสูงสุด (ปกติ)</li> </ul>                                                                                                    | *                                                |                         | *                   |                             |                               |                                                    | *1                                                 |  |
| - ขออนุมัติบัญชีรายการและปริมาณสต็อกสูงสุด (Return)                                                                                                    | *                                                | *                       | *                   |                             |                               |                                                    | *1                                                 |  |
| - ขออนุมัติบัญชีรายการและปริมาณสต็อกสูงสุด (ปกติ) และ (Return)                                                                                                    | ¥                                                | *                       | *                   |                             |                               |                                                    | *1                                                 |  |
| - ขอแก้ไขบัญชีรายการและปริมาณสต็อกสูงสุด                                                                                                    |                                                  |                         |                     |                             |                               |                                                    |                                                    |  |
| - ขอแก้ไขบัญชีรายการและปริมาณสต็อกสูงสุด (ปกติ)                                                                                                    | - <b>*</b>                                       |                         | *                   |                             |                               |                                                    | *1                                                 |  |
| - ขอแก้ไขบัญชีรายการและปริมาณสต็อกสูงสุด (Return)                                                                                                    | *                                                | <b>*</b>                | *                   |                             |                               |                                                    | *1                                                 |  |
| - ขอแก้ไขบัญชีรายการและปริมาณสต็อกสูงสุด (ปกติ) และ (Return)                                                                                                    | ¥                                                | *                       | ¥                   |                             |                               |                                                    | *1                                                 |  |
| - ขอแก้ไขชื่อรองวัตถุดิบ                                                                                                    |                                                  |                         |                     |                             |                               |                                                    |                                                    |  |
| - ขอแก้ไขชื่อรองวัตถุดิบ                                                                                                    |                                                  |                         | *                   |                             |                               |                                                    |                                                    |  |

#### ตาราวสรุปการใช้ไฟล์ข้อมูล

| Jaluasua                                                                                                    | ไฟล์ข้อมูลที่ใช้ยื่นระบบฐานข้อมูลวัตถุดิบ Online |                         |                     |                             |                               |                                                    |                                                    |
|----------------------------------------------------------------------------------------------------|--------------------------------------------------|-------------------------|---------------------|-----------------------------|-------------------------------|----------------------------------------------------|----------------------------------------------------|
| The store of the store of the s | สูตรอ้างอิง<br>(ปกติ)                            | สูตรอ้างอิง<br>(Return) | ชื่อรอง<br>วัตถุดิบ | สูตร<br>ผลิตภัณฑ์<br>(ปกติ) | สูตร<br>ผลิตภัณฑ์<br>(Return) | กำหนดวันนำ<br>เข้าครั้งแรก<br>(Group<br>MaxImport) | ไฟล์เอกสาร<br>(นามสกุล<br>ไฟล์ .PDF<br>หรือ .JPEG) |
| เมนู_สูตรผลิตภัณฑ์                                                                                                    |                                                  |                         |                     |                             |                               |                                                    |                                                    |
| - ขออนุมัติสูตรผลิตภัณฑ์                                                                                                    |                                                  |                         |                     |                             |                               |                                                    |                                                    |
| - ขออนุมัติสูตรผลิตภัณฑ์ (ปกติ)                                                                                                    |                                                  |                         |                     | ¥                           |                               |                                                    | *2,3                                               |
| - ขออนุมัติสูตรผลิตภัณฑ์ (Return)                                                                                                    |                                                  |                         |                     |                             | *                             |                                                    | *2,3                                               |
| - ขอแก้ไขสูตรผลิตภัณฑ์                                                                                                    |                                                  |                         |                     |                             |                               |                                                    |                                                    |
| - ขอแก้ไขสูตรผลิตภัณฑ์ (ปกติ)                                                                                                    |                                                  |                         |                     | ¥                           |                               |                                                    | *2,3                                               |
| - ขอแก้ไขสูตรผลิตภัณฑ์ (Return)                                                                                                    |                                                  |                         |                     |                             | *                             |                                                    | *2,3                                               |
| - ขอยกเลิกสูตรผลิตภัณฑ์                                                                                                    |                                                  |                         |                     |                             |                               |                                                    |                                                    |
| - ขอคัดลอกสูตรผลิตภัณฑ์                                                                                                    |                                                  |                         |                     |                             |                               |                                                    |                                                    |
| - ขอโอนสูตรผลิตภัณฑ์                                                                                                    |                                                  |                         |                     |                             |                               |                                                    |                                                    |
| เมนู_กำหนดวันนำเข้าครั้งแรก (Group MaxImport)                                                                                                    |                                                  |                         |                     |                             |                               |                                                    |                                                    |
| - กำหนดวันนำเข้าครั้งแรก (Group MaxImport)                                                                                                    |                                                  |                         |                     |                             |                               | *                                                  |                                                    |

#### ตาราวสรุปการใช้ไฟล์ข้อมูล

|      | *** ไฟล์ข้อมูล (ไฟล์ .xlsx และ ไฟล์ .PDF หรือ .JPEG)  ขนาดไฟล์ต้องไม่เกินไม่เกิน 2 MB *** |         |                                                           |               |                                                     |                              |                       |                      |        |  |
|------|-------------------------------------------------------------------------------------------|---------|-----------------------------------------------------------|---------------|-----------------------------------------------------|------------------------------|-----------------------|----------------------|--------|--|
|      |                                                                                           |         | <u>เอกสารแนบพร้อมไฟล์ข้อมูล</u> 1 = ภาพตัวอย่างวัตถุดิบ * |               |                                                     |                              |                       |                      |        |  |
|      |                                                                                           |         | 2 = รายละเอียดแสดงการใช้วัตถุดิบ (B                       |               |                                                     |                              |                       |                      |        |  |
|      |                                                                                           |         | 3 = รูปผลิตภัณฑ์/กระบวนการผลิต *                          |               |                                                     |                              |                       |                      |        |  |
| เมนู | มู_เอกสารประกอบการพิจารณา                                                                 |         |                                                           |               |                                                     |                              |                       |                      |        |  |
|      | ประเภทกิจการ                                                                              | - Manuj | facturing                                                 |               | - IPO/ITC                                           |                              |                       |                      |        |  |
|      |                                                                                           |         | - รายละเอียดการใช้วัตถุดิบ *                              |               |                                                     | - รายละเอียดการใช้วัตถุดิบ * |                       |                      |        |  |
|      |                                                                                           |         | - ขั้นตอนการผลิตที่ได้รับอนุมัติตามหนัง                   | เสือแจ้งมติ * |                                                     | - ขั้นตอนกา                  | รผลิตที่ได้รับอนุมัติ | iตามหนังสือ <b>แ</b> | จังมติ |  |
|      |                                                                                           |         | - ข้อมูลการซื้อเครื่องจักร (ใบขน, Invoi                   |               | - ข้อมูลการซื้อเครื่องจักร (ใบขน, Invoice, ใบเสร็จ) |                              |                       | ไปเสร็จ)             |        |  |
|      |                                                                                           |         | - ข้อมูลประมาณการซื้อ-ขายวัตถุดิบ                         |               |                                                     | - ข้อมูลประ                  | เมาณการซื้อ-ขายว่     | วัตถุดิบ *           |        |  |
|      |                                                                                           |         | *** รายการเอกสารที่มี                                     | สัญญาลักษณ์   | (*) บังคับให้ต้องแนบ                                | ***                          |                       |                      |        |  |

#### โครวสร้าวการคีย์ข้อมูลระบบฐานข้อมูล RMTS Online

#### แบ่วออกเป็น 8 วิธีการ ดัวนี้

1. วิธีการคีย์ข้อมูลไฟล์สูตรอ้าวอิวปกติ

2. วิธีการคีย์ข้อมูลไฟล์สูตรอ้างอิง Return

3. วิธีการคีย์ข้อมูลไฟล์ชื่อรอว

4. วิธีการคีย์ข้อมูลไฟล์แก้ไขชื่อรอมและเพิ่มชื่อรอม

5. วิธีการคีย์ข้อมูลไฟล์สูตรพลิตภัณฑ์ปกติ

6. วิธีการคีย์ข้อมูลไฟล์สูตรพลิตภัณฑ์ Return

7. วิธีการคีย์ข้อมูลไฟล์แก้ไขสูตรพลิตภัณฑ์

8. วิธีการคีย์ข้อมูลไฟล์กำหนดวันนำเข้าครั้มแรก Group\_MaxImport

### โครงสร้างการคีย์ข้อมูล ระบบฐานข้อมูล RMTS Conline

#### โครวสร้าวการคีย์ข้อมูล

| ชื่อในระบบเดิม | ຈະນນ Online                                     | ความหมาย                                                                                                    |
|----------------|-------------------------------------------------|----------------------------------------------------------------------------------------------------|
| BIRTM M L      | ไฟล์สูตรอ้างอิง                                 | ไฟล์สูตรตัวอย่างที่ใช้สำหรับขออนุมัติรายการวัตถุดิบ และ<br>คำนวณปริมาณสต็อกสูงสุด โดยแบ่งออกเป็น <u>สูตรอ้างอิง(ปกติ)</u><br>และ <u>สูตรอ้างอิง (Return)</u> |
| BIRTDESC       | ไฟล์ชื่อรองวัตถุดิบ                             | ไฟล์สำหรับการเพิ่มชื่อรองวัตถุดิบ การแก้ไขชื่อรองวัตถุดิบ และ<br>การยกเลิกชื่อรองวัตถุดิบ                                                                    |
| BIRTFRM        | ไฟล์สูตรผลิตภัณฑ์                               | ไฟล์สำหรับการขออนุมัติสูตรผลิตภัณฑ์และแก้ไขสูตรผลิตภัณฑ์<br>แบ่งออกเป็น <u>สูตรผลิตภัณฑ์(ปกติ)</u> และ <u>สูตรผลิตภัณฑ์ (Return)</u>                         |
| -              | ใฟล์กำหนดวันนำเข้าครั้งแรก<br>(Group MaxImport) | ไฟล์สำหรับกำหนดวันนำเข้าครั้งแรก กรณีที่เป็น Group<br>MaxImport                                                                                              |

#### วิรีการคีย์ข้อมูล ระบบฐานข้อมูล RMTS Online สุตรอาวอิวบิกตี

#### สูตรอ้าวอิว (ปกติ)

#### หมายดึ้ ม ไฟล์สูตรตัวอย่าวที่ใช้สำหรับ ขออนุมัติรายการวัตกุดิบ และคำนวณปริมาณสต็อกสูวสุด

#### **โครวสร้าวและความหมาย** ไฟล์สูตรอ้าวอิวปกติ

|    | A                      | В                            | С      | D             | E          | F           |
|----|------------------------|------------------------------|--------|---------------|------------|-------------|
| 1  | Product Card           | ชื่อพลิตภัณฑ์ ตามบัตรส่มสริ  | N      |               |            |             |
| 2  | Product Name           | ชื่อพลิตภัณฑ์                |        |               |            |             |
| 3  | Product Code           | ชื่อรุ่นขอมพลิตภัณฑ์         |        |               |            |             |
| 4  | Product Capacity       | กำลังการพลิต 4 เดือน         |        |               |            |             |
| 5  | Product Unit           | หน่วยขอวพลิตภัณฑ์            |        |               |            |             |
| 6  | Weight Per Piece (KGM) | น้ำหนักขอมพลิตภัณฑ์ต่อหน่วย  |        |               |            |             |
| 7  |                        |                              |        |               |            |             |
| 8  | GRP_NO                 | DESC                         | UOM    | QTY_NET       | QTY_LOSS   | QTY_GROSS   |
| 9  | รายการที่ขอววัตกุดิบ   | ชื่อวัตกุดิบที่เป็น ชื่อหลัก | หน่วย  | ເມ່ຊົມກຸດແດງຮ | ปริมาณส่วน | ปริมาณการ   |
| 10 |                        |                              | ຽຍງ    | ให้วัตุกกิบ   | สุญเสีย    | ใช้รวมส่วน  |
| 11 |                        |                              | ວຕດຸດບ | สกร           | วัตกุดิบ   | ଶ୍ୱ୍ୟାର୍ମିଥ |
| 12 |                        |                              |        |               |            |             |

#### ตัวอย่ามไฟล์สูตรอ้ามอิมปกติ

|    | A                      | В               |                                      | С          | D             | E           | F         |
|----|------------------------|-----------------|--------------------------------------|------------|---------------|-------------|-----------|
| 1  | Product Card           | Printed Circuit | rinted Circuit Board Assembly (PCBA) |            |               |             |           |
| 2  | Product Name           | INTEGRATED C    | IRCUIT                               |            |               |             |           |
| 3  | Product Code           | IC 2563         | C 2563                               |            |               |             |           |
| 4  | Product Capacity       | 3600            | ้ กำลังการแ                          | มลิต ÷ 1   | 2 x4          |             |           |
| 5  | Product Unit           | C62             |                                      |            |               |             |           |
| 6  | Weight Per Piece (KGM) | 2.00            |                                      | anacity    | v v Gross – M | ດ ແຕ່ລະດີເປ |           |
| 7  |                        |                 |                                      | Japachy    | × 01033 - M   |             |           |
| 8  | GRP_NO                 | DES             | С                                    | UOM        | QTY_NET       | QTY_LOSS    | QTY_GROSS |
| 9  | 000001                 | ADHESIVE PI     | ad                                   | C62        | 2.00          |             | 2.00      |
| 10 | 000002                 | BACK UP BO      | ARD                                  | C62        | 1.00          |             | 1.00      |
| 11 | 000003                 | BASE FILM       | ์ กรณีไม่มีส่วน                      | MTR        | 1.50          | 0.30        | 1.80      |
| 12 | 000004                 | DIODE           | สูญเสีย                              | <b>C62</b> | 2.00          | , □> 0      | 2.00      |

#### ตัวอย่ามไฟล์สูตรอ้ามอิมปกติ

|    | A                      | В                          | С          | D       | E        | F         |
|----|------------------------|----------------------------|------------|---------|----------|-----------|
| 1  | Product Card           | Printed Circuit Board Asse | mbly (P    | CBA)    |          |           |
| 2  | Product Name           | INTEGRATED CIRCUIT         |            |         |          |           |
| 3  | Product Code           | IC 2563                    |            |         |          |           |
| 4  | Product Capacity       | 3600                       |            |         |          |           |
| 5  | Product Unit           | C62                        |            |         |          |           |
| 6  | Weight Per Piece (KGM) | 2.00                       |            |         |          |           |
| 7  |                        |                            |            |         |          |           |
| 8  | GRP_NO                 | DESC                       | UOM        | QTY_NET | QTY_LOSS | QTY_GROSS |
| 9  | 000001                 | ADHESIVE PAD               | C62        | 2.00 -  | 2 > 0    | 2.00      |
| 10 | 000002                 | BACK UP BOARD              | C62        | 1.00    |          | 1.00      |
| 11 | 000003                 | BASE FILM กรณ์ไม่มีส่วน    | MTR        | 1.50    | 0.30     | 1.80      |
| 12 | 000004                 | <b>DIODE</b> สูญเสีย       | <b>C62</b> | 2.00    | , □> 0   | 2.00      |

#### ตัวอย่ามไฟล์สูตรอ้ามอิมปกติ

|    | A                      | В                          | С        | D       | E        | F         |
|----|------------------------|----------------------------|----------|---------|----------|-----------|
| 1  | Product Card           | Printed Circuit Board Asse | embly (P | CBA)    |          |           |
| 2  | Product Name           | INTEGRATED CIRCUIT         |          |         |          |           |
| 3  | Product Code           | IC 2563                    |          |         |          |           |
| 4  | Product Capacity       | 3600                       |          |         |          |           |
| 5  | Product Unit           | C62                        |          |         |          |           |
| 6  | Weight Per Piece (KGM) | 2.00                       |          |         |          |           |
| 7  |                        |                            |          |         |          |           |
| 8  | GRP_NO                 | DESC                       | UOM      | QTY_NET | QTY_LOSS | QTY_GROSS |
| 9  | 000001                 | ADHESIVE PAD               | C62      | 2.00    | 0        | 2.00      |
| 10 | 000002                 | BACK UP BOARD              | C62      | 1.00    | 0        | 1.00      |
| 11 | 000003                 | BASE FILM                  | MTR      | 1.50    | 0.30     | 1.80      |
| 12 | 000004                 | DIODE                      | C62      | 2.00    | 0        | 2.00      |

#### สรุปสาระสำคัญ การคีย์ข้อมูลไฟล์สูตรอ้าวอิวปกติ

 01
 ช่อม QTY\_NET และ QTY\_GROSS ต้อมไม่เป็นค่าว่าม

 02
 ช่อม QTY\_LOSS กรณีที่ไม่มีส่วนสูญเสีย ต้อมคีย์ข้อมูลเป็นเลขศูนย์เท่านั้น

 03
 ช่อม QTY\_GROSS = ช่อม QTY\_NET + QTY\_LOSS

#### สรุปสาระสำคัญ การคีย์ข้อมูลไฟล์สูตรอ้าวอิวปกติ

04 กรณีหน่วยของวัตกุดิบ เป็นหน่วยที่นับได้ เช่น C62 , SET าะไม่มีส่วนสูญเสีย ให้คีย์ข้อมูลเป็นศูนย์เช่นกัน

05 ไฟล์สูตรอ้าวอิว 1 ไฟล์ สามารถบันทึกข้อมูลได้มากกว่า 1 Sheet ความจุไม่เกิน 2 Mb และ **จะต้อวไม่มี Sheet ว่าว** 

06 การคีย์ข้อมูล สามารถคีย์ได้ทั้ว "อักษรพิมพ์เล็ก" และ "อักษรพิมพ์ใหญ่" สามารถคีย์ได้ **ทั้ว <u>"ภาษาไทย" และ "ภาษาอังกฤษ</u>** 

#### ระบบฐานข้อมูล RMTS Online

#### วิธีการคีย์ข้อมูล สูตรอาวอีว Return

#### สูตรอ้าวอิว (Return)

#### **หมายถึง** สูตรอ้างอิง เพื่อขออนุมัติบัญชีรายการ และปริมาณสต็อกสูงสุด ของพลิตภัณฑ์ที่นำกลับเข้ามา ซ่อมแซมเพื่อส่งกลับออกไป

#### โครงสร้างและความหมาย ไฟล์สูตรอ้างอิง (Return)

|    | A                      | В                              | С        | D           | E        | F           |
|----|------------------------|--------------------------------|----------|-------------|----------|-------------|
| 1  | Product Card           | ชื่อพลิตภัณฑ์ ตามบัตรส่มเสริเ  | U        |             |          |             |
| 2  | Product Name           | <b>ຊື່</b> ວພลิຕກັ <b>ຒ</b> ຠົ |          |             |          |             |
| 3  | Product Code           | ชื่อรุ่นขอมพลิตภัณฑ์           |          |             |          |             |
| 4  | Product Capacity       | กำลัวการพลิต 4 เดือน           |          |             |          |             |
| 5  | Product Unit           | หน่วยขอวเพลิตภัณฑ์             |          |             |          |             |
| 6  | Weight Per Piece (KGM) | น้ำหนักขอวพลิตภัณฑ์ต่อหน่ว     | ย        |             |          |             |
| 7  |                        |                                |          |             |          |             |
| 8  | GRP_NO                 | DESC                           | UOM      | QTY_NET     | QTY_LOSS | QTY_GROSS   |
| 9  | รายการที่ขอววัตกุดิบ   | ี ชื่อวัตกุดิบที่เป็น ชื่อหลัก | หน่วย    | ปริมาณการ   | ปริมาณ   | ปริมาณการ   |
| 10 |                        |                                | ດອງ      | ໃช้วัตกุดิบ | ส่วน     | ใช้รวมส่วน  |
| 11 |                        |                                | วัตกุดิบ | สุทธิ       | สุญเสีย  | ଟ୍ୱ୍ୟାମ୍ସିଥ |
| 12 |                        |                                |          | •           | วัตกุดิบ |             |

#### ຕັວວຍ່າງໄຟລ໌ສູຕຣວ້າງວົງ (Return)

|    | A                      | В                          | С          | D       | E        | F         |
|----|------------------------|----------------------------|------------|---------|----------|-----------|
| 1  | Product Card           | Printed Circuit Board Asse | mbly (P    | CBA)    |          |           |
| 2  | Product Name           | INTEGRATED CIRCUIT         |            |         |          |           |
| 3  | Product Code           | IC 2563                    |            |         |          |           |
| 4  | Product Capacity       | 3600                       |            |         |          |           |
| 5  | Product Unit           | C62                        |            |         |          |           |
| 6  | Weight Per Piece (KGM) | 2.00                       |            |         |          |           |
| 7  |                        |                            |            |         |          |           |
| 8  | GRP_NO                 | DESC                       | UOM        | QTY_NET | QTY_LOSS | QTY_GROSS |
| 9  | R00001                 | INTEGRATED CIRCUIT         | <b>C62</b> | 1.00    |          | 1.00      |
| 10 |                        |                            |            |         |          |           |
| 11 |                        |                            |            |         |          |           |
| 12 |                        |                            |            |         |          |           |

#### สรุปสาระสำคัญ การคีย์ข้อมูลไฟล์สูตรอ้าวอิว (Return)

 01
 ช่อง QTY\_NET และ QTY\_GROSS ต้องไม่เป็นค่าว่าง

 02
 ช่อง QTY\_LOSS ต้องคีย์ข้อบูลเป็นเลขศูนย์เท่านั้น

 03
 ช่อง QTY\_GROSS = ช่อง QTY\_NET + QTY\_LOSS

#### สรุปสาระสำคัญ การคีย์ข้อมูลไฟล์สูตรอ้าวอิว (Return)

04 ชื่อพลิตภัณฑ์ Product Name และ Product Code ต้องตรงกับ ชื่อสูตรพลิตภัณฑ์ปกติ ที่ได้รับอนุมัติแล้ว

05 ใน 1 สูตรอ้าวอิว Return จะมีการใช้วัตกุดิบ <mark>เพียว 1 รายการเท่านั้น</mark>

06 การคีย์ข้อมูล สามารถคีย์ได้ทั้ว "อักษรพิมพ์เล็ก" และ "อักษรพิมพ์ใหญ่" สามารถคีย์ได้ ทั้ว <mark>"ภาษาไทย" และ "ภาษาอัวกฤษ</mark>

### ระบบฐานข้อมูล

### วิรีการคีย์ข้อมูล RMTS Online **ชื่อรอมวัตถุดีบ**

#### ชื่อรอววัตกุดิบ

แบ่วออกเป็น 2 กรณี ดัวนี้

- กรณีใช้ ยื่นคู่กับไฟล์สูตรอ้างอิง เพื่อขออนุมัติ บัญชีรายการและปริมาณสต็อกสูงสุด
- กรณี ขออนุมัติแก้ไขชื่อรองวัตกุดิบ หลังจากได้รับอนุมัติ บัญชีรายการวัตกุดิบเรียบร้อยแล้ว

#### ชื่อรอววัตกุดิบ

#### **หมายถึ้ม** ชื่อวัตถุดิบที่ตรมกับใบกำกับสินค้าตามประเภทขอม วัตถุดิบหลัก

#### **โครวสร้าวและความหมาย** ไฟล์ชื่อรอววัตกุดิบ

|   | А                                 | В                                                 | С                                                                                    | D                                                                              | E                                                                                                    | F                                                                                                    | G                                                                                                    |
|---|-----------------------------------|---------------------------------------------------|--------------------------------------------------------------------------------------|--------------------------------------------------------------------------------|----------------------------------------------------------------------------------------------------|----------------------------------------------------------------------------------------------------|----------------------------------------------------------------------------------------------------|
| 1 | GRP_NO                            | DESC                                              | TARIFF                                                                               | UOM                                                                            | STOCK_TYPE                                                                                                    | ESS_MAT                                                                                                    | ТҮРЕ                                                                                                    |
|   | รายการที่<br>ขอ <b>ว</b> วัตกุดิบ | ี่ ชื่อวัตกุดิบที่เป็น <u>ชื่อ</u><br><u>รอ</u> ง | <mark>พิกัดศุลกากร<br/>ขอววัตกุดับ</mark><br>(มีรูปแบบการคีย์<br>เป็น<br>9999.99.99) | หน่วยของ<br>วัตดุดิบ<br>(เป็นหน่วย<br>ย่อที่ใช้ตาม<br>รหัสสกิติกรม<br>ศุลกากร) | ประเภทของปริมาณ<br>สต็อกสูงสุด มี 2<br>ประเภท คือ<br>Max_Revolving<br>(แบบหมุนเวียน)<br>Max_Import<br>(แบบไม่หมุนเวียน) | ประเภทของวัตกุดับ<br>มี 3 ประเภท คือ<br>N หมายถึง วัตกุดับ<br>Y หมายถึง วัสดุ<br>จำเป็น<br>R หมายถึง<br>พลิตภัณฑ์ที่นำกลับ<br>เข้ามาซ่อมแซมเพื่อ<br>ส่งออกไป | <ul> <li>ประเภทของการบันทึก<br/>ข้อมูล</li> <li>มี 3 ประเภท คือ</li> <li>A ย่อมาจาก Add คือ การ</li> <li>บันทึกข้อมูลครั้งแรกของ</li> <li>รายการนั้น</li> <li>C ย่อมาจาก Chang คือ</li> <li>การแก้ไขข้อมูลที่เข่านการ</li> <li>อนุมัติแล้ว หรือ คงเดิง</li> <li>D ย่อมาจาก Delete คือ</li> <li>การณ์ขอมอที่เข่านการ</li> </ul> |
| 2 |                                   |                                                   |                                                                                      |                                                                                |                                                                                                    |                                                                                                    | ามอเลี้ยอมู่เม่าเอาตากอ                                                                                                    |
| 3 |                                   |                                                   |                                                                                      |                                                                                |                                                                                                    |                                                                                                    |                                                                                                    |
| 4 |                                   |                                                   |                                                                                      |                                                                                |                                                                                                    |                                                                                                    |                                                                                                    |

#### **โครวสร้าวและความหมาย** ไฟล์ชื่อรอววัตกุดิบ

|   | А      | В                              | С          | D   | E             | F       | G    |
|---|--------|--------------------------------|------------|-----|---------------|---------|------|
| 1 | GRP_NO | DESC                           | TARIFF     | UOM | STOCK_TYPE    | ESS_MAT | TYPE |
| 2 | 000001 | ADHESIVE PAD                   | 5555.11.88 | C62 | MAX_IMPORT    | N       | A    |
| 3 | 000002 | BACK UP BOARD                  |            | C62 | MAX_IMPORT    | Ν       | A    |
| 4 | 000003 | BASE FILM (PPA POLYESTER)      |            | MTR | MAX_REVOLVING | Y       | A    |
| 5 | 000003 | Base Film (PPA Polyester) #125 | 1243.55.11 | MTR | MAX_REVOLVING | Y       | A    |
| 6 | 000004 | LIGHT EMITTING DIODE           | 1200.52.11 | C62 | MAX_REVOLVING | N       | A    |
| 7 | 000004 | LIGHT EMITTING DIODE           | 1234.55.00 | C62 | MAX_REVOLVING | Ν       | A    |
| 8 | R00001 | IC                             |            | C62 | MAX_REVOLVING | R       | A    |

#### **สรุปสาระสำคัญ** การคีย์ข้อมูลไฟล์ชื่อรอววัตกุดิบ

01 ใน 1 ไฟล์ชื่อรองวัตกุดิบ <mark>มีข้อมูลได้เพียง 1 Sheet เท่านั้น</mark>

02 ໃน 1 รายการวัตกุดิบ สามารก <mark>คีย์ข้อมูลได้เพียว 1 TYPE เท่านั้น</mark> (A = Add, C = Chang ແລະ D = Delete)

03 1 ชื่อรอวาะอยู่ภายใต้ชื่อหลักได้เพียวชื่อเดียว

04 หน่วยของวัตกุดิบซื่อรองต้อง ตรงกับหน่วยของวัตกุดิบชื่อหลัก

#### **สรุปสาระสำคัญ** การคีย์ข้อมูลไฟล์ชื่อรอววัตกุดิบ

กรณ์โครมการเป็นประเภทบัญชีวัตถุดิบ แบบหมุนเวียน ให้ระบุ Stock \_Type เป็น Max \_Revolving กรณ์โครมการเป็นประเภทบัญชีวัตถุดิบ **แบบไม่หมุนเวียน ให้ระบุ Stockเป็น Max \_Import** 05 และกรณีโครมการเป็นประเภทบัญชีวัตถุดิบทั้มสอมแบบในบัญชีเดียวกัน สามารถระบุ Stock \_Type ได้ ้ทั้งสองแบบตามรายการที่ของวัตกุดิบ (GRP\_N0) นั้นๆ ประเภทบัญชีวัตถุดิบขอวรายการเดียวกัน ต้อวมี Stock\_Type แบบเดียวกัน 06 ประเภทของวัตถุดิบรายการเดียวกัน **ต้องเป็น N หรือ Y อย่างใดอย่างหนึ่งเท่านั้น** 07

### ระบบฐานข้อมูล

#### วิรีการคีย์ข้อมูล ฐานขอมูล RMTS Online IIกไขชื่อรอมวัตกุดิบ
# แก้ไขชื่อรอววัตกุดิบ

แบ่วออกเป็น 3 กรณี ดัวนี้

- 1. การเพิ่มชื่อรอววัตกุดิบ
- 2. การแก้ไขพิกัดศุลกากร (Tariff)
- 3. การลบชื่อรอววัตกุดิบ

# ຕັວວຍ່າງໄຟລ໌ແກ້ໄขชื่อรอງวัตกุดิบ

|   | А      | В                    | С          | D   | E             | F       | G    |
|---|--------|----------------------|------------|-----|---------------|---------|------|
| 1 | GRP_NO | DESC                 | TARIFF     | UOM | STOCK_TYPE    | ESS_MAT | TYPE |
| 2 | 000001 | ADHESIVE PAD #001    |            | C62 | MAX_IMPORT    | Ν       | A    |
| 3 | 000002 | BACK UP BOARD        | 4321.55.77 | C62 | MAX_IMPORT    | N       | С    |
| 4 | 000004 | LIGHT EMITTING DIODE | 1200.52.11 | C62 | MAX_REVOLVING | N       | D    |
| 5 | 000004 | LIGHT EMITTING DIODE | 1243.55.00 | C62 | MAX_REVOLVING | N       | D    |
| 6 |        |                      |            |     |               |         |      |

#### **สรุปสาระสำคัญ** การคีย์ข้อมูลไฟล์แก้ไขชื่อรอววัตกุดิบ

| 02 | <b>การแก้ไขพิกัดศุลกากร</b> : ต้อมเป็นรายการวัตถุดิบเดิมที่ยัมไม่มีพิกัดศุลกากร และรายการวัตถุดิบที่ได้รับอนุมัติพิกัดศุลกากร<br>แล้ว <sub>ำ</sub> ะไม่สามารถขอแก้ไขพิกัดศุลกากรได้ |
|----|----------------------------------------------------------------------------------------------------|
|----|----------------------------------------------------------------------------------------------------|

03 ประเภทบัญชีวัตถุดิบและหน่วยของวัตถุดิบ <u>จะต้องตรงกับรายการวัตถุดิบที่ได้รับอนุมัติไว้แล้ว</u>

04 การลบรายการชื่อรองวัตกุดิบ : สามารกลบได้ และเพิ่มได้

#### **สรุปสาระสำคัญ** การคีย์ข้อมูลไฟล์แก้ไขชื่อรอววัตกุดิบ

05 **การเพิ่มหรือแก้ไข :** ให้คีย์ข้อมูลเฉพาะรายการที่ต้อมการทำการเพิ่มหรือแก้ไข เท่านั้น

06 ใน 1 รายการที่ของวัตกุดิบ สามารกระบุ Type ได้ 1 ประเภท เช่น การเพิ่มชื่อ (A) หรือการลบชื่อ (D) เพียงอย่างใดอย่างหนึ่งเท่านั้น

# ระบบฐานข้อมูล

# วิรีการคีย์ข้อมูล RMTS Online answarding

#### สูตรพลิตภัณฑ์ (ปกติ)

ี่ **หมายดิ้ม** การกำหนดส่วนประกอบที่ใช้เพื่อพลิตเป็นพลิตภัณฑ์ ส่วนประกอบอาจเป็นวัตถุดิบหรือพลิตภัณฑ์กึ่มสำเร็จรูปที่จำเป็นต้อมมี

## **ໂครյสร้ามเละความหมาย** ไฟล์สูตรพลิตภัณฑ์ปกติ

|    | А                      | В                            | С                           | D             | E               | F              |
|----|------------------------|------------------------------|-----------------------------|---------------|-----------------|----------------|
| 1  | Product Name           | ชื่อพลิตภัณฑ์                |                             |               |                 |                |
| 2  | Product Code           | ชื่อรุ่นขอวพลิตภัณฑ์         |                             |               |                 |                |
| 3  | Product Unit           | หน่วยขอวพลิตภัณฑ์            |                             |               |                 |                |
| 4  | Weight Per Piece (KGM) | น้ำหนักขอวพลิตภัณฑ์ต่        | อหน่วย                      |               |                 |                |
| 5  | Formula type           | ประเภทขอวสูตรพลิตภัณ         | เท <mark>์ (PROD</mark> UCT | ้ หรือ RETURI | <b>v)</b>       |                |
| 6  | Usage Per              | ปริมาณการใช้ต่อ 1 หรือ       | ຕ່ວ 1,000                   |               |                 |                |
| 7  |                        |                              |                             |               |                 |                |
| 8  | GRP_NO                 | DESC                         | UOM                         | QTY_NET       | QTY_LOSS        | QTY_GROSS      |
| 9  | รายการที่ของวัตกุดิบ   | ชื่อวัตกุดิบที่เป็น ชื่อหลัก | หน่วยของ                    | ปริมาณการใช้  | ปริมาณส่วน      | ปริมาณการใช้   |
| 10 |                        |                              | วัตกุดิบ                    | วัตกุดิบสุทริ | สูญเสียวัตกุดิบ | รวมส่วนสุญเสีย |

## ຕັວວຍ່າງໄຟລ໌ສູຕຣພລิຕກັ໙ຠ໌ປກຕົ

|    | А                      | В                          | С          | D       | E        | F                 |  |
|----|------------------------|----------------------------|------------|---------|----------|-------------------|--|
| 1  | Product Name           | INTEGRATED CIRCUIT         |            |         |          |                   |  |
| 2  | Product Code           | IC 2563                    |            |         |          |                   |  |
| 3  | Product Unit           | C62                        |            |         |          |                   |  |
| 4  | Weight Per Piece (KGM) | 2.00                       |            |         |          |                   |  |
| 5  | Formula type           | PRODUCT                    |            |         |          |                   |  |
| 6  | Usage Per              | 1                          |            |         |          |                   |  |
| 7  |                        |                            |            |         |          |                   |  |
| 8  | GRP_NO                 | DESC                       | UOM        | QTY_NET | QTY_LOSS | QTY_GROSS         |  |
| 9  | 000001                 | ADHESIVE PAD               | C62        | 2.00    |          | 2.00              |  |
| 10 | 000002                 | BACK UP BOARD              | C62        | 1.00    |          | 1.00              |  |
| 11 | 000003                 | BASE FILM กรณีไม่มีส่ว     | u MTR      | 1.50    | 0.30     | 1.80              |  |
| 12 | 000004                 | <mark>DIODE</mark> สุญเสีย | <b>C62</b> | 2.00    |          | 2.00              |  |
|    |                        |                            |            |         |          | $-\Delta \Lambda$ |  |

## ຕັວວຍ່າງໄຟລ໌ສູຕຣພລิຕກັ໙ຠ໌ປກຕົ

|    | А                      | В                          | С          | D       | E            | F         |
|----|------------------------|----------------------------|------------|---------|--------------|-----------|
| 1  | Product Name           | INTEGRATED CIRCUIT         |            |         |              |           |
| 2  | Product Code           | IC 2563                    |            |         |              |           |
| 3  | Product Unit           | C62                        |            |         |              |           |
| 4  | Weight Per Piece (KGM) | 2.00                       |            |         |              |           |
| 5  | Formula type           | PRODUCT                    |            |         |              |           |
| 6  | Usage Per              | 1                          |            |         |              |           |
| 7  |                        |                            |            |         |              |           |
| 8  | GRP_NO                 | DESC                       | UOM        | QTY_NET | QTY_LOSS     | QTY_GROSS |
| 9  | 000001                 | ADHESIVE PAD               | C62        | 2.00    | <b>⊨</b> 0 : | 2.00      |
| 10 | 000002                 | BACK UP BOARD              | <b>C62</b> | 1.00    | 0            | 1.00      |
| 11 | 000003                 | BASE FILM กรณ์ไม่มีส่วเ    | J MTR      | 1.50    | 0.30         | 1.80      |
| 12 | 000004                 | <mark>DIODE</mark> สูญเสีย | C62        | 2.00    |              | 2.00      |

## ຕັວວຍ່າງໄຟລ໌ສູຕຣພລิຕກັ໙ຠ໌ປກຕົ

|    | А                      | В                  | С          | D       | E        | F         |
|----|------------------------|--------------------|------------|---------|----------|-----------|
| 1  | Product Name           | INTEGRATED CIRCUIT |            |         |          |           |
| 2  | Product Code           | IC 2563            |            |         |          |           |
| 3  | Product Unit           | C62                |            |         |          |           |
| 4  | Weight Per Piece (KGM) | 2.00               |            |         |          |           |
| 5  | Formula type           | PRODUCT            |            |         |          |           |
| 6  | Usage Per              | 1                  |            |         |          |           |
| 7  |                        |                    |            |         |          |           |
| 8  | GRP_NO                 | DESC               | UOM        | QTY_NET | QTY_LOSS | QTY_GROSS |
| 9  | 000001                 | ADHESIVE PAD       | C62        | 2.00    | 0        | 2.00      |
| 10 | 000002                 | Back up Board      | C62        | 1.00    | 0        | 1.00      |
| 11 | 000003                 | BASE FILM          | MTR        | 1.50    | 0.30     | 1.80      |
| 12 | 000004                 | DIODE              | <b>C62</b> | 2.00    | 0        | 2.00      |

- 46 -

#### สรุปสาระสำคัญ การคีย์ข้อมูลไฟล์สูตรพลิตภัณฑ์ปกติ

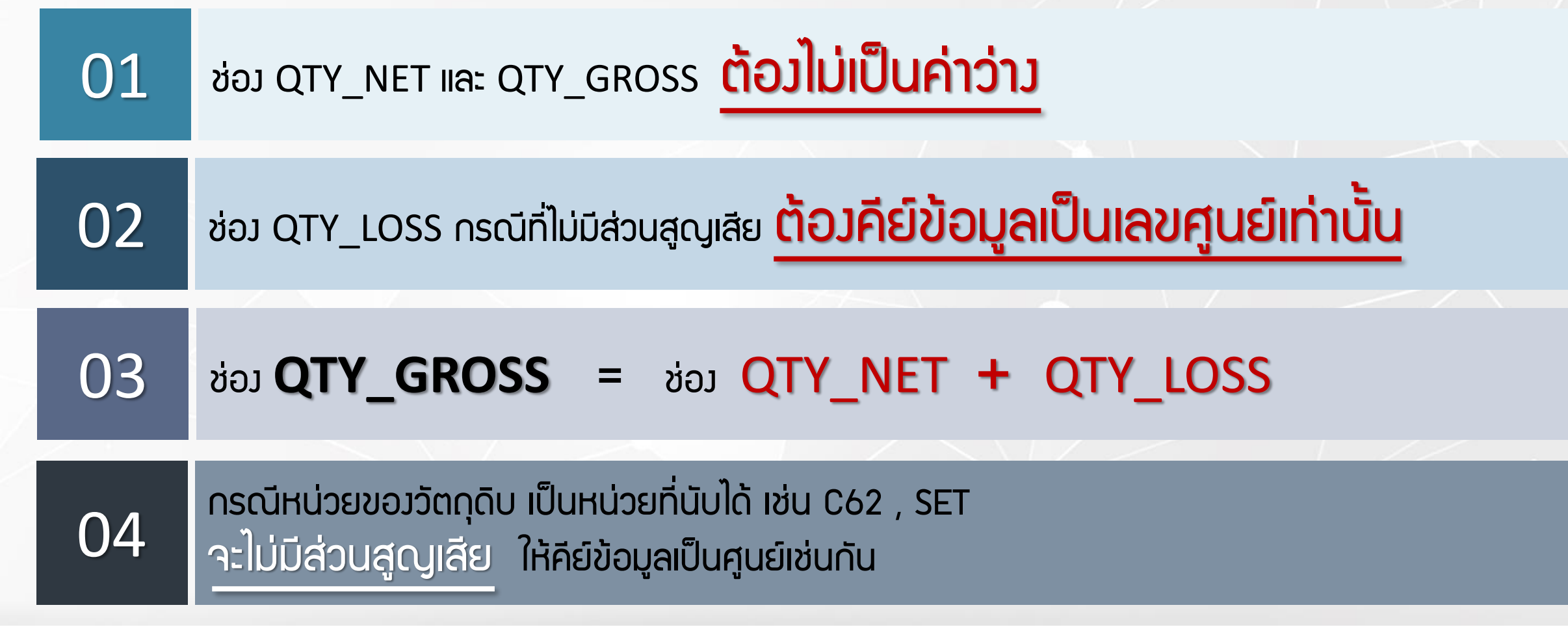

#### สรุปสาระสำคัญ การคีย์ข้อมูลไฟล์สูตรพลิตภัณฑ์ปกติ

05 ไฟล์สูตรพลิตภัณฑ์ 1 ไฟล์ สามารถบันทึกข้อมูลได้มากกว่า 1 Sheet และได้สูงสุดไม่เกิน 50 Sheet ความจุไม่เกิน 2 Mb และ **จะต้องไม่มี Sheet ว่าง** 

| $\mathbf{a}$ | ใน 1 Sheet 1 พลิตภัณฑ์ ในช่อง Product Code มีได้หลายรุ่น |
|--------------|----------------------------------------------------------|
| 06           | กรณี Usage เท่ากัน ให้ระบุชื่อรุ่นในช่องกัดไป            |

07

การคีย์ข้อมูล สามารถคีย์ได้ทั้ว "อักษรพิมพ์เล็ก" และ "อักษรพิมพ์ใหญ่" <mark>แต่ห้ามเป็นภาษาไทย</mark>

#### ระบบฐานข้อมูล RMTS Online วิธีการคีย์ข้อมูล **การแก้ไขสูตรพลิตภัณฑ์**

## การแก้ไขสูตรผลิตภัณฑ์มีมื่อนไข ดัวนี้

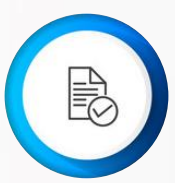

การขออนุมัติแก้ไขสูตรพลิตภัณฑ์ **าะต้อมเป็นสูตรพลิตภัณฑ์ที่ได้รับอนุมัติแล้ว** และต้อมคีย์ข้อมูลรายการขอมวัตถุดิบให้ครบทุกรายการที่ใช้ในสูตรพลิตภัณฑ์นั้น

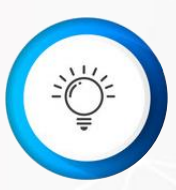

กรณีแก้ไขปริมาณการใช้วัตถุดิบ ผู้ใช้บริการ **ต้องคีย์ชื่อ Product Name , Product Code และ Product Unit ให้ตรงกับสูตรพลิตภัณฑ์ที่ได้รับอนุมัติแล้ว** และเมื่อการแก้ไขได้รับอนุมัติแล้ว ระบบจะทำการบันทึกเป็น Revision กัดไป

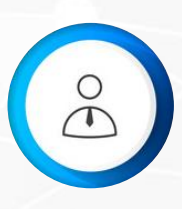

กรณีแก้ไขหน่วยขอมผลิตภัณฑ์ ผู้ใช้บริการ **ต้องคีย์ชื่อ Product Name , Product Code** ให้ตรงกับสูตรพลิตภัณฑ์ที่ได้รับอนุมัติแล้ว และเมื่อการแก้ไขได้รับอนุมัติแล้วระบบจะทำการบันทึก เป็นสูตรพลิตภัณฑ์ใหม่

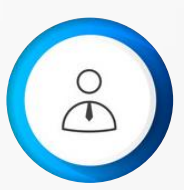

\*\* กรณีที่คีย์รายการวัตกุดิบที่ต้องการใช้ในสูตรพลิตกัณฑ์ไม่ครบ ระบบจะบันทึกเฉพาะรายการที่คีย์มาเท่านั้น \*\*

## ຕັວວຍ່າງກາງແກ້ໄขໄຟล์สูตรพลิตภัณฑ์

|    | А                      | В                  | С   | D       | E        | F         |
|----|------------------------|--------------------|-----|---------|----------|-----------|
| 1  | Product Name           | INTEGRATED CIRCUIT |     |         |          |           |
| 2  | Product Code           | IC 2563            |     |         |          |           |
| 3  | Product Unit           | C62                |     |         |          |           |
| 4  | Weight Per Piece (KGM) | 2.00               |     |         |          |           |
| 5  | Formula type           | PRODUCT            |     |         |          |           |
| 6  | Usage Per              | 1                  |     |         |          |           |
| 7  |                        |                    |     |         |          |           |
| 8  | GRP_NO                 | DESC               | UOM | QTY_NET | QTY_LOSS | QTY_GROSS |
| 9  | 000001                 | ADHESIVE PAD       | C62 | 2.00    | 0        | 2.00      |
| 10 | 000002                 | BACK UP BOARD      | C62 | 1.00    | 0        | 1.00      |
| 11 | 000003                 | BASE FILM          | MTR | 1.50    | 0.30     | 1.80      |
| 12 | 000004                 | DIODE              | C62 | 2.00    | 0        | 2.00      |

וכ

#### สูตรพลิตภัณฑ์ (Return)

**หมายดึ้ม** การกำหนดส่วนประกอบที่ใช้เพื่อพลิต เป็นพลิตภัณฑ์ที่นำเข้ามาซ่อมแซมเพื่อส่มกลับออกไป

## ຕັວວຍ່າງໄຟລ໌ສູຕຣພລົຕກັ໙ຠ໌(Return)

|    | А                      | В                  | С   | D       | E        | F         |
|----|------------------------|--------------------|-----|---------|----------|-----------|
| 1  | Product Name           | INTEGRATED CIRCUIT |     |         |          |           |
| 2  | Product Code           | IC 2563            |     |         |          |           |
| 3  | Product Unit           | C62                |     |         |          |           |
| 4  | Weight Per Piece (KGM) | 2.00               |     |         |          |           |
| 5  | Formula type           | RETURN             |     |         |          |           |
| 6  | Usage Per              | 1                  |     |         |          |           |
| 7  |                        |                    |     |         |          |           |
| 8  | GRP_NO                 | DESC               | UOM | QTY_NET | QTY_LOSS | QTY_GROSS |
| 9  | R00001                 | INTEGRATED CIRCUIT | C62 | 1.00    |          | 1.00      |
| 10 |                        |                    |     |         |          |           |
| 11 |                        |                    |     |         |          |           |
| 12 |                        |                    |     |         |          |           |

#### สรุปสาระสำคัญ การคีย์ข้อมูลไฟล์สูตรพลิตภัณฑ์(Return)

| 01 | <mark>ชื่อพลิตภัณฑ์ Product Name และ Product Code ต้องตรงกับชื่อสูตรพลิตภัณฑ์ปกติที่ได้รับอนุมัติแล้ว</mark><br>ระบบจึงจะกำหนดให้เป็น Revision 0 ซึ่งหมายกึงสูตรสำหรับพลิตภัณฑ์ที่นำกลับเข้ามาซ่อมแซมเพื่อส่งกลับออกไป |  |  |
|----|----------------------------------------------------------------------------------------------------|--|--|
| 02 | ใน 1 Sheet 1 พลิตภัณฑ์ ช่อว Product Code มีได้หลายรุ่น <mark>แต่จะต้อวเป็นรายการวัตกุดิบที่นำกลับ</mark><br><mark>เข้ามาซ่อมแซมเพื่อส่วกลับออกไป เท่านั้น</mark>                                                       |  |  |
| 03 | สูตรพลิตภัณฑ์ Return จะมีการใช้วัตกุดิบเพียว 1 รายการเท่านั้น                                                                                                    |  |  |
| 04 | ช่อว Qty_Net และ Qty_Gross <u>ต้อวไม่เป็นค่าว่าว</u> และช่อว Qty_loss <u>ต้อวเท่ากับ O</u>                                                                                                    |  |  |

#### สรุปสาระสำคัญ การคีย์ข้อมูลไฟล์สูตรพลิตภัณฑ์(Return)

05 ไฟล์สูตรพลิตภัณฑ์ 1 ไฟล์ สามารถบันทึกข้อมูลได้มากกว่า 1 Sheet และได้สูงสุดไม่เกิน 50 Sheet ความจุไม่เกิน 2 Mb และ **<u>จะต้องไม่มี Sheet ว่าง</u>** 

06 การคีย์ข้อมูล สามารถคีย์ได้ทั้ว "อักษรพิมพ์เล็ก" และ "อักษรพิมพ์ใหญ่" **แต่ห้ามเป็นภาษาไทย** 

#### ระบบฐานข้อมูล RMTS Online

#### วิธีการคีย์ข้อมูล <mark>กำหนดวันนำเข้าครั้มแรก</mark> (Group Max\_Import)

#### กำหนดวันนำเข้า (Group MaxImport)

#### ไฟล์กำหนดวันนำเข้าครั้มแรกนี้ ใช้สำหรับแนบเพื่อยื่นขอกำหนดวันนำเข้าครั้มแรก กรณีที่เป็น Group MaxImport

# แบบฟอร์มไฟล์

#### ไฟล์กำหนดวันนำเข้าครั้มแรก (Group MaxImport)

|   | А                    | В                                     | С                 | D                |
|---|----------------------|---------------------------------------|-------------------|------------------|
| 1 | GRP_NO               | DESC                                  | START_DATE        | END_DATE         |
| 2 | รายการที่ขอววัตกุดิบ | ชื่อวัต <b>กุด</b> ิบที่เป็น ชื่อหลัก | ວັนເຣັ່ມຕ້นนำเข้า | วันสิ้นสุดนำเข้า |
| 3 |                      |                                       |                   |                  |
| 4 |                      |                                       |                   |                  |
| - |                      |                                       |                   |                  |
| 5 |                      |                                       |                   |                  |

# แบบฟอร์มไฟล์

#### ไฟล์กำหนดวันนำเข้าครั้มแรก (Group MaxImport)

|   | А      | В            | С                                                                       | D          |  |
|---|--------|--------------|-------------------------------------------------------------------------|------------|--|
| 1 | GRP_NO | DESC         | START_DATE                                                              | END_DATE   |  |
| 2 | 000001 | ADHESIVE PAD | 01/01/2020                                                              | 31/12/2020 |  |
| 3 |        |              |                                                                         |            |  |
| 4 |        |              | ** โดยวันที่ ที่ระบุนั้น จะต้อมอยู่ภายใต้<br>ระยะเวลาขอมโครมการนั้นๆ ** |            |  |
| 5 |        |              |                                                                         |            |  |

#### ระบบฐานข้อมูล RMTS Online

#### วิธีการขออนุมัติ **ส่วออกวัตกุดิบไปต่าวประเทศ** (Adjust Return)

#### การขออนุมัติส่วออกวัตกุดิบไปต่าวประเทศ (Adjust Return)

#### แบ่มการทำมานออกเป็น 2 ขั้นตอน

้ขั้นตอนที่ 1: <u>การขออนุญาตส่วออกวัตกุดิบไปต่าวประเทศ</u> หมายกึว ขั้นตอนการขอ อนุมัติส่วออกวัตถุดิบกับ สกท. ว่าต้อวการส่วคืนวัตถุดิบไปต่าวประเทศตาม รายละเอียดที่นำเข้า โดยระบบจะออกเลขหนัวสืออนุมัติให้ 1 เลข ต่อ 1 คำร้อว เพื่อให้ บริษัทนำไประบุลวในใบขนสินค้าขาออกในขั้นตอนการส่วออก

้<mark>ข้นตอนที่ 2</mark> : <u>การขออนุมัติปรับยอดวัตกุดิบ</u> หมายกึม ขั้นตอนการนำใบขนสินค้าขา ออกที่ได้ส่วออกวัตกุดิบตามที่ได้รับอนุมัติให้ส่วออกในข้อที่ 1 มาทำการปรับยอด ใน ระบบ RMTS

#### การขออนุญาตส่วออกวัตกุดิบไปต่าวประเทศ

|       | รหัสโครงการ                 | 5432  | 2213             |                      | •                    |          |         |                    |                       |       |
|-------|-----------------------------|-------|------------------|----------------------|----------------------|----------|---------|--------------------|-----------------------|-------|
|       | ช่วงวันที่สิ่งปล่อย ตั้งแต่ | 01/01 | 1/2018           |                      |                      | ถึง      | 09/01/2 | 2020               |                       |       |
|       | งวด                         | 012   | 3                |                      |                      |          |         |                    |                       |       |
| สำดับ | เลขที่หนังสืออนุมัติ        | งวด   | กรุ๊ป<br>วัตฤดิบ | ชื่อวัตฤดิบ<br>Desc1 | ชื่อวัตฤดิบ<br>Desc2 | เลขที่ใ  | บขน     | สำดับที่ใน<br>ใบขน | ปริมาณที่ขอส่ง<br>ออก | หน่วย |
| 1     | us1304 <b>R111111111111</b> | 0123  | 000036           | ADHESIVE<br>PAD      |                      | A0050610 | 100371  | 1                  | 15,424.000000         | C62   |
| 2     | us1304 R11111111111         | 0123  | 000036           | ADHESIVE<br>PAD      |                      | A0050610 | 100371  | 2                  | 70,800.000000         | C62   |
| 3     | us1304 <b>R111111111111</b> | 0123  | 000036           | ADHESIVE<br>PAD      |                      | A0050610 | 100371  | 3                  | 35,000.000000         | C62   |
| 4     | us1304 R11111111111         | 0123  | 000036           | ADHESIVE<br>PAD      |                      | A0050610 | 100371  | 4                  | 35,000.000000         | C62   |
| 5     | us1304 R11111111111         | 0123  | 000036           | ADHESIVE<br>PAD      |                      | A0050610 | 100371  | 5                  | 35,000.000000         | C62   |
| 6     | us1304 R11111111111         | 0123  | 000036           | ADHESIVE<br>PAD      |                      | A0050610 | 100371  | 6                  | 20,000.000000         | C62   |
|       |                             |       |                  | เพิ่มร               | ายการ                |          |         |                    |                       |       |

# สรุปสาระสำคัญ

04

#### การขออนุมัติส่วออกวัตกุดิบไปต่าวประเทศ (Adjust Return)

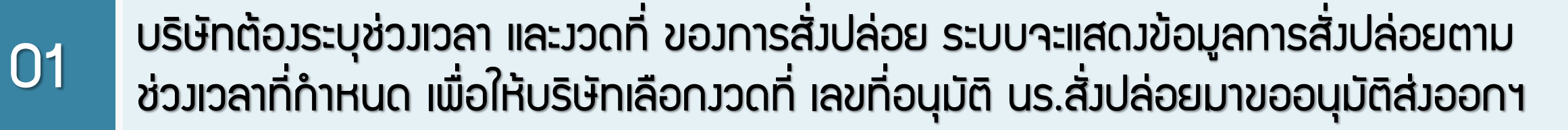

02 ระบบาะตรวาสอบเลขที่อนุมัติ นร. สั่มปล่อยวัตกุดิบว่า <u>มีเลขที่ใบขนขาเข้าหรือไม่</u> (โดยตรวาสอบกับข้อมูลกรมศุลกากรที่ดาวน์โหลดมา)

03 เลขที่อนุมัติ นร. สั่วปล่อยวัตกุดิบ 1 เลขที่ สามารถเลือกขออนุมัติส่วออกรายการวัตกุดิบไป ต่าวประเทศได้หลายครั้ว (แต่เมื่อรวมจำนวนแล้ว ต้อวไม่เกินจากที่นำเข้าในแต่ละรายการ)

้ จำนวนที่ยื่นขออนุมัติส่วออก <u>ต้อวน้อยกว่าหรือเท่ากับจำนวนในการสั่วปล่อยวัตกุดิบ</u> ตามเลขที่อนุมัติ นร. สั่วปล่อยวัตกุดิบที่อ้าวอิว

# สรุปสาระสำคัญ

#### การขออนุมัติส่วออกวัตกุดิบไปต่าวประเทศ (Adjust Return)

|    | ให้อ้าวอิวตามข้อมูลใบขนสินค้าขาเข้า, เลขที่อนุมัติ นร. สั่วปล่อยวัตกุดิบ |
|----|--------------------------------------------------------------------------|
| 05 | (รายการที่ขอววัตกุดิบ, ชื่อวัตกุดิบ, จำนวน และหน่วยนำเข้า)               |

07 ใบขนสินค้าขาออก 1 เลขที่ ปรับยอดได้ 1 ครั้ง (หลักเกณฑ์เดียวกับการตัดบัญชีวัตกุดิบ)

#### สรุปสาระสำคัญ การขออนุมัติส่วออกวัตกุดิบไปต่าวประเทศ (Adjust Return)

- 08 ระบบาะตรวาสอบยอดคมเหลือ (Balance) าะต้อมมากกว่า หรือเท่ากับาำนวนที่ขออนุญาต ส่วออก (ระบบาะตรวาสอบเป็นครั้มๆ ที่ยื่นคำร้อมขออนุญาต)
- 09 บริษัทสามารถเลือก นร.สั่วปล่อยวัตกุดิบเพิ่มเติมได้จนกว่าจะคลิก ส่งคำร้อง (1 คำร้องขออนุมัติส่งออกฯ สามารถเลือกได้มากกว่า 1 นร. สั่งปล่อย)
- 10 การส่วออกรายการวัตถุดิบให้เลือกสิทธิ BOI พร้อมระบุเลขที่อนุญาต นร.ส่วออกลวในใบขน สินค้าขาออก (Field Permit)

#### สรุปสาระสำคัญ การขออนุมัติส่วออกวัตกุดิบไปต่าวประเทศ (Adjust Return)

สามารถขอยกเลิก หนังสืออนุมัติส่งออกวัตถุดิบไปต่างประเทศได้ <u>หากยังไม่ได้ส่งออก</u>

11

12

เมื่อได้รับอนุญาตให้ส่วออกตามปริมาณที่ระบุแล้ว <u>ระบบจัดเก็บปริมาณที่ข</u>อ อนุญาตส่วออกไว้ โดยการจอวยอดขอว Balance เพราะหากบริษัทได้ขอ อนุญาตส่วออก เสมือนว่าบริษัทได้ดำเนินการส่วออกแล้ว

#### การขออนุญาตส่วออก

MAX STOCK 10,000

ครั้ม ที่ 1 สั่มปล่อยวัตกุดิบ นร.1 ำำนวน 5,000 C62

ครั้ง ที่ 2 สั่งปล่อยวัตกุดิบ นร.2 ำำนวน 1,000 C62

Balance = 6,000 C62

ขออนุญาตส่วออก

ครั้มที่ 1 (อนุมัติ)
ขออนุญาตส่งออกา จำนวน 4,000 C62
ครั้มที่ 2 (อนุมัติ)
ขออนุญาตส่งออกา จำนวน 1,000 C62
ครั้มที่ 3 (ยกเลิก)
ขออนุญาตส่งออกา จำนวน 500 C62

ระบบจอมยอด 5,000 C62

#### ດັງນັ້ນ

- ปริมาณน้ำเข้าคมเหลือ = MaxStock Balance คมเหลือ (10,000 6,000 = 4,000)
- ปริมาณ Balance ตัดบัญชี = Balance คมเหลือ ขออนุญาตส่งออก (6,000 5,000 = 1,000)

#### การขออนุมัติปรับยอด

| MAX STOCK 10,000   | ขออนุญาตส่วออก                                          | ขออนุมัติปรับยอด                                       |
|--------------------|---------------------------------------------------------|--------------------------------------------------------|
| Balance= 6,000 C62 | ครั้มที่ 1 (อนุมัติ)<br>ขออนุญาตส่วออกฯ ำานวน 4,000 C62 |                                                        |
|                    | ครั้งที่ 2 (อนุมัติ)<br>ขออนุญาตส่งออกฯ ำานวน 1,000 C62 | ครั้มที่ 1 (อนุมัติ)<br>ขออนุมัติปรับยอด ำำนวน 500 C62 |
|                    | ครั้งที่ 3 (ยกเลิก)<br>ขออนุญาตส่งออกฯ ำานวน 500 C62    |                                                        |

#### ດັງນັ້ນ

- Balance คมเหลือ = Balance คมเหลือ ปรับยอด (6,000 500 = 5,500)
- ปริมาณน้ำเข้าคมเหลือ = MaxStock Balance คมเหลือ (10,000 5,500 = 4,500)
- o ปริมาณ Balance ตัดบัญชี = Balance คมเหลือ ขออนุญาตส่งออ∩ (5,500 4,000) = 1,500

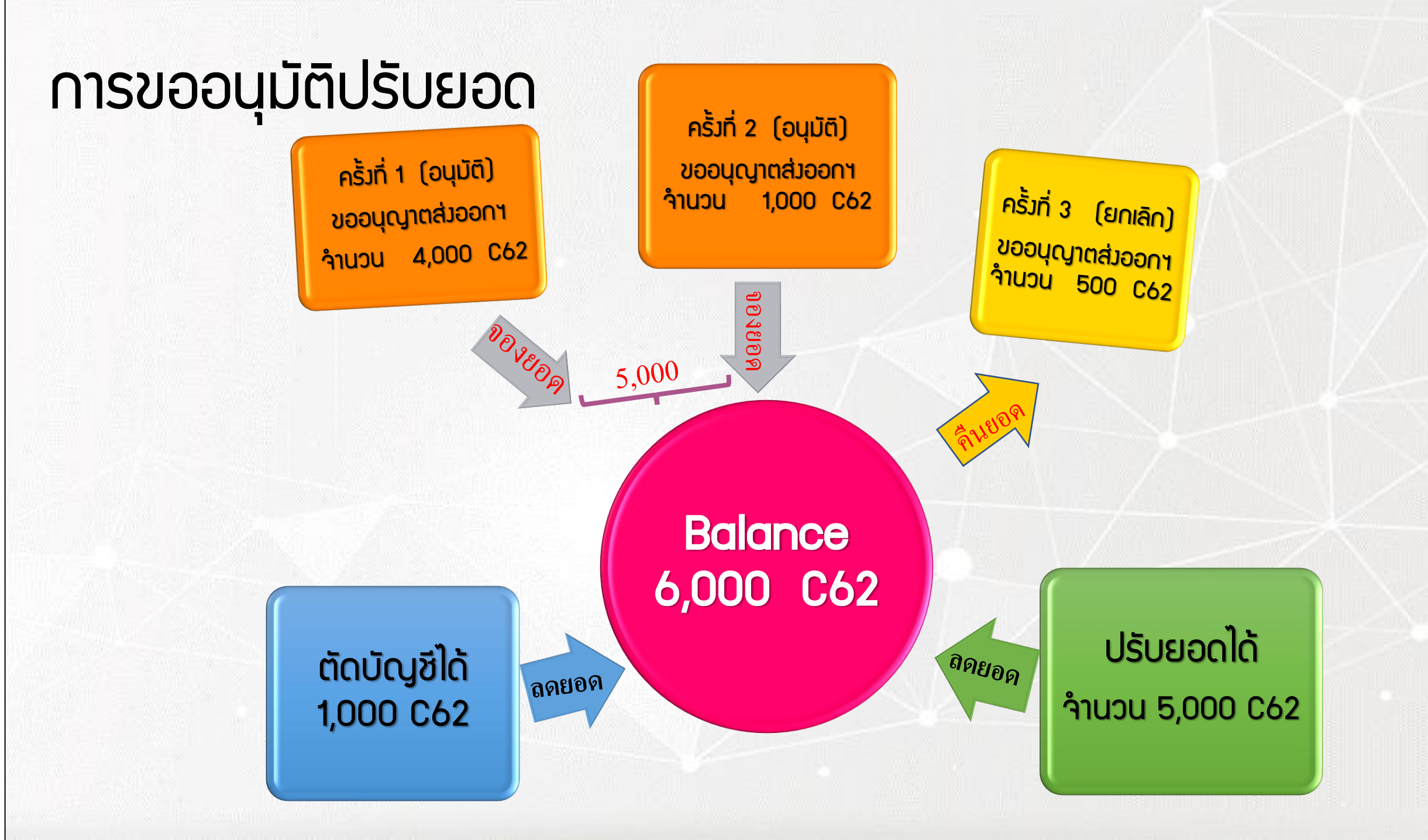

# Link สำหรับทุดสอบ

#### http://servicetraining.ic.or.th

Username: 070002 Password: 12345 Link ทดลอมสำหรับบริษัท

http://servicetraining.ic.or.th

Username : ขอวบริษัท (ตัวเลข 6 หลัก) Password : ic12345 หากผู้ใช้บริการมีคำกามหรือข้อสมสัย สามารถติดต่อสอบกามได้ทาว e-mail

## databaseonline@ic.or.th

โทรศัพท์ 0 2936 1429 ต่อ <u>512 – 515</u>
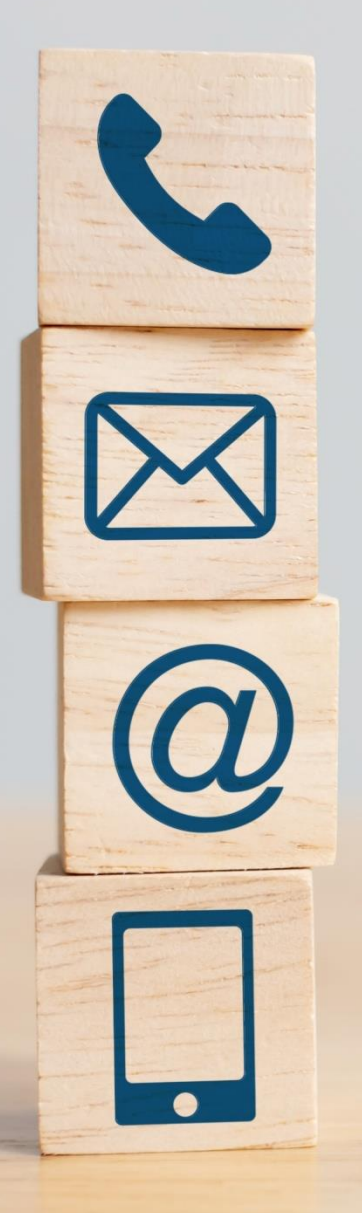

## ดาวน์โหลดคู่มือการใช้มานระบบ ได้ทาม www.ic.or.th